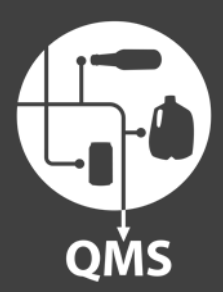

www.bcmb.ab.ca

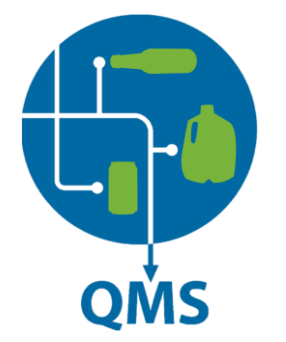

## Take Photos

Prior to submitting the ticket, photos must be taken of the container(s). An acceptable image must clearly display the:

- Brand name
- Flavour
- Size
- UPC number (if applicable)
- Container Material

Please move to the next page of this document to view an example of acceptable photos of containers

### **Acceptable Photos Example**

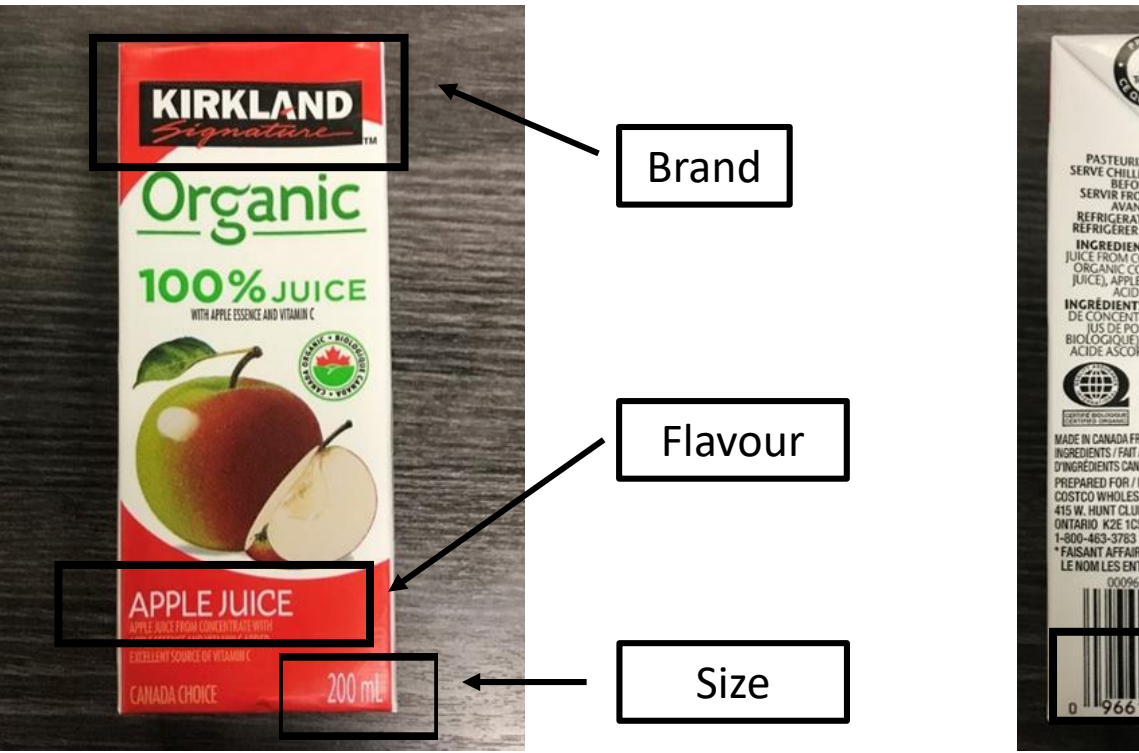

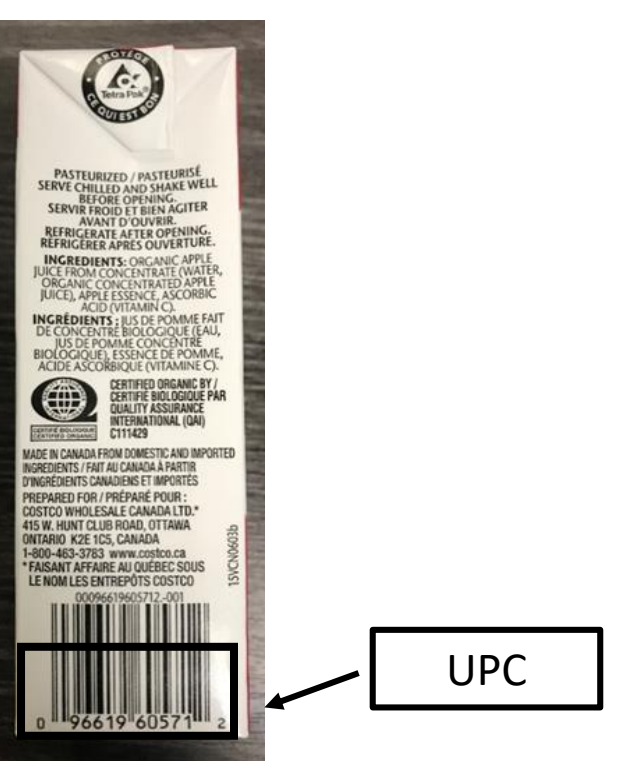

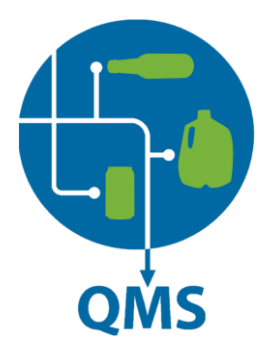

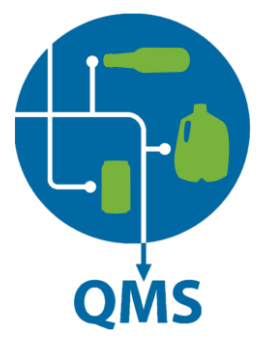

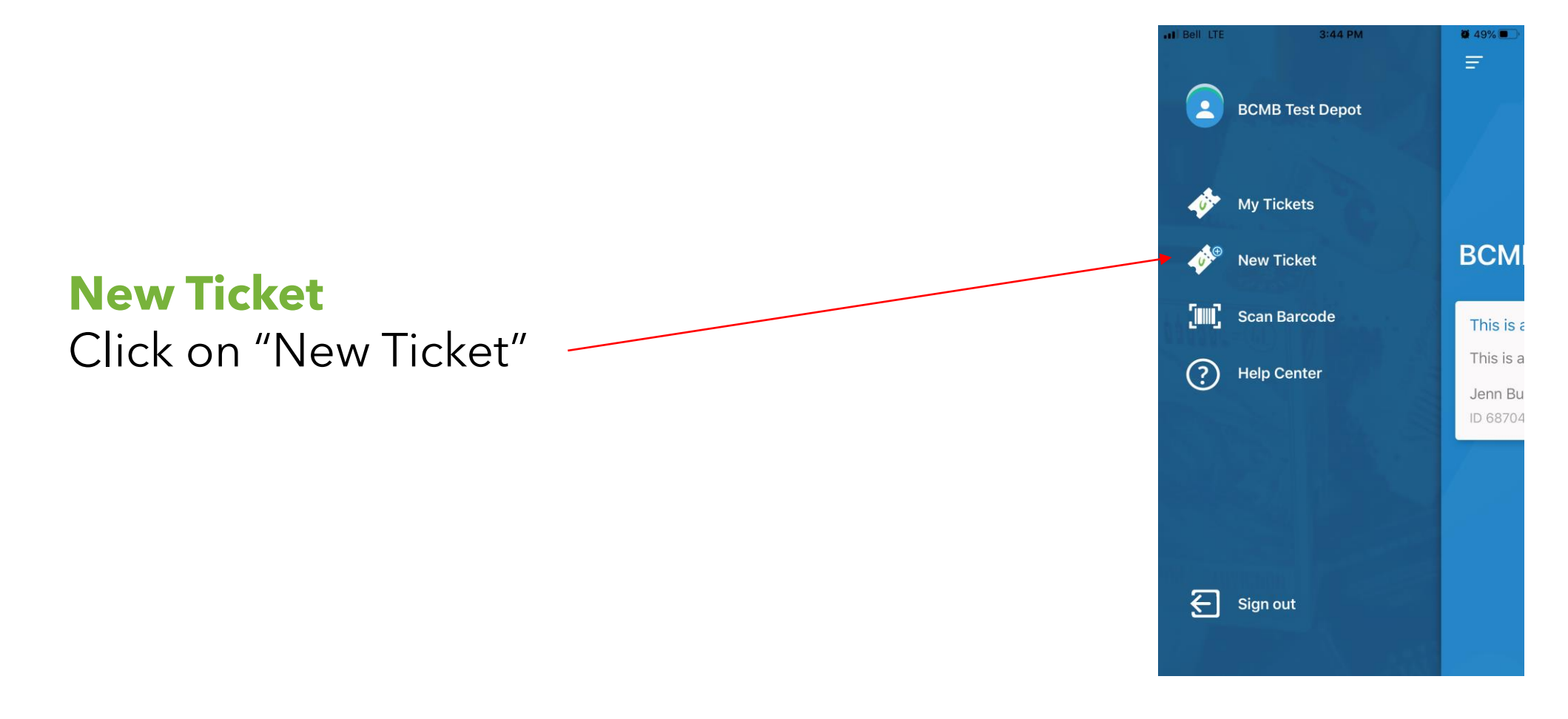

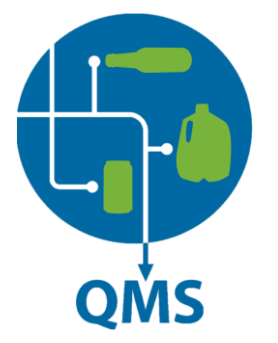

## Select Category

## Select the "Product Registration" form

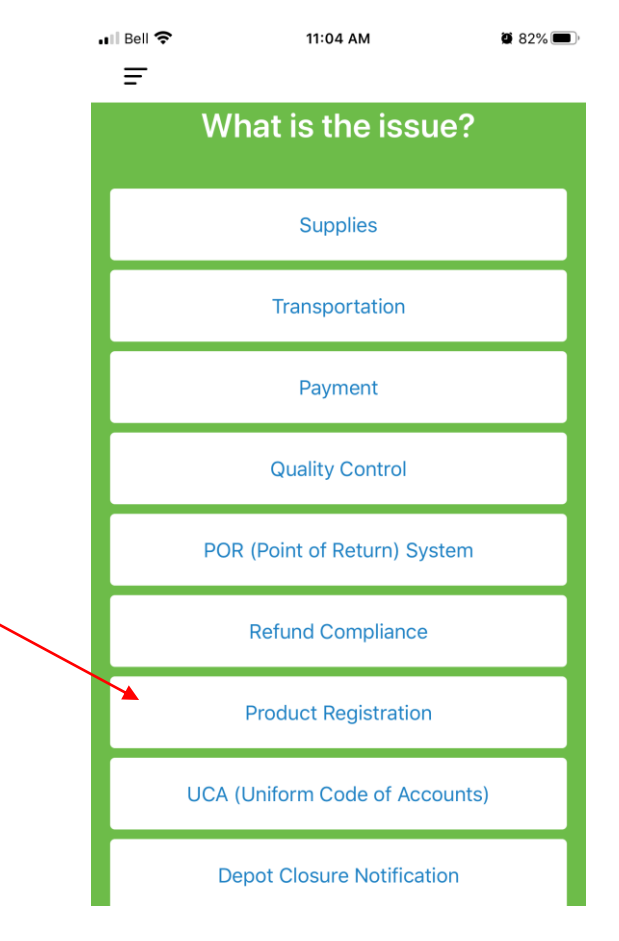

## Who is submitting the ticket?

Enter your name and click next.

# Please note that you cannot leave any information blank.

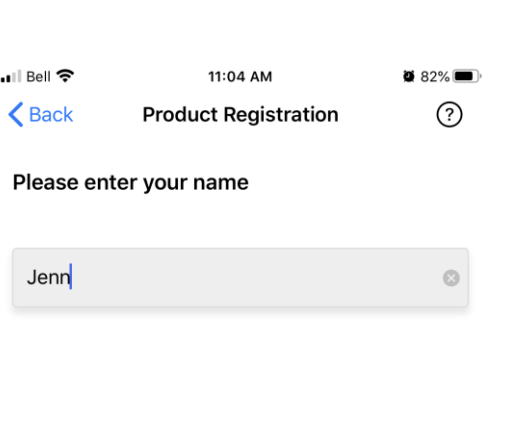

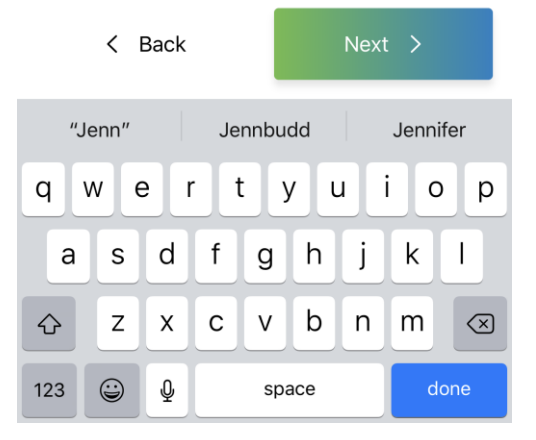

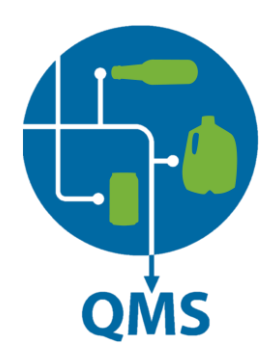

### **Container UPC**

Enter the container UPC. If the container does not have a UPC, please enter 0 (zero).

# Please note that you cannot leave any information blank.

| 🖬 Bell 🗢   | 11:05 AM             | <b>2</b> 82% 🗩 ' |
|------------|----------------------|------------------|
| K Back     | Product Registration | ?                |
| UPC #      |                      |                  |
| 100 15 070 |                      |                  |
| 12345678   |                      | $\otimes$        |

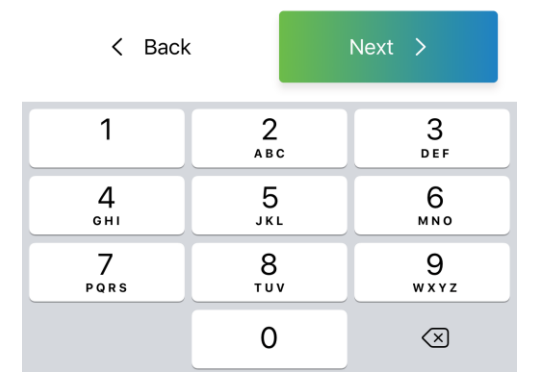

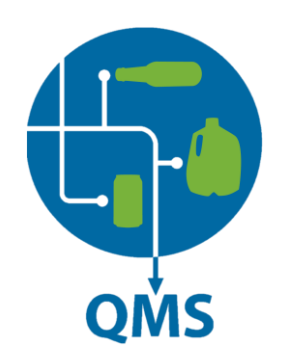

#### **Quantity Received**

Enter the number of containers received and click next.

# Please note that you cannot leave any information blank.

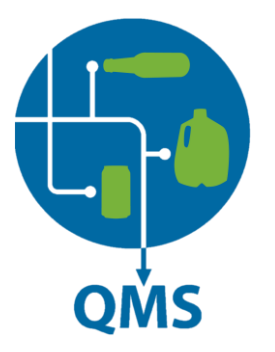

 82% **-**

Quantity of Containers Received

Use numbers ONLY

10

| < Back          |          | Next >    |
|-----------------|----------|-----------|
| 1               | 2<br>ABC | 3<br>Def  |
| <b>4</b><br>бні | 5<br>JKL | 6<br>MNO  |
| 7<br>PQRS       | 8<br>TUV | 9<br>wxyz |
|                 | 0        | $\otimes$ |

### **Notification Pop-up**

You will see the following notification. This is to advise you that you will have to issue the ticket first, and then attach photos of the container(s) to the ticket. Click "Ok."

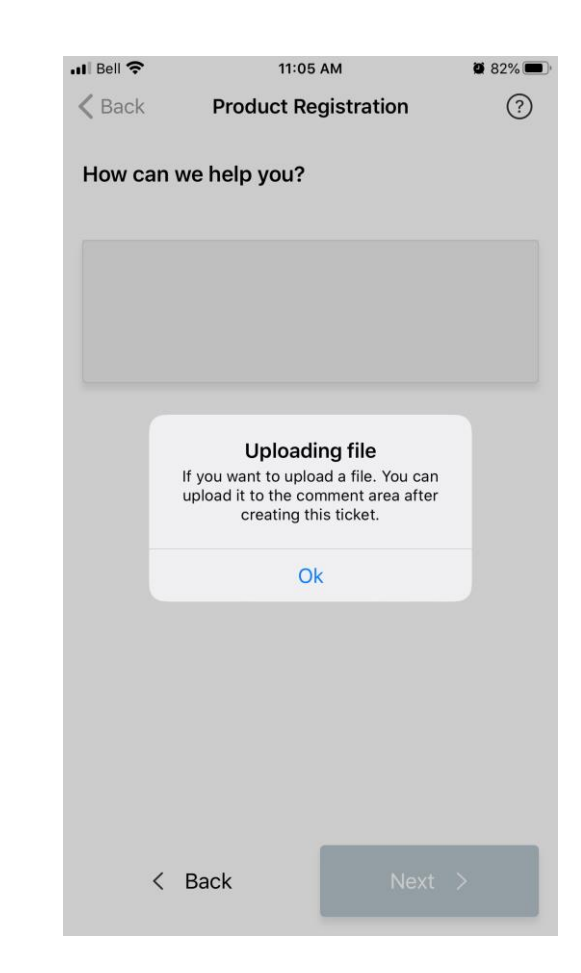

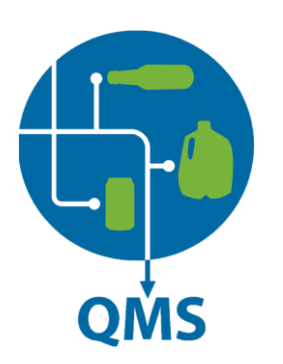

## Description

Provide a description of what it is you are asking in the text box and then click "Next."

# Please note that you cannot leave any information blank.

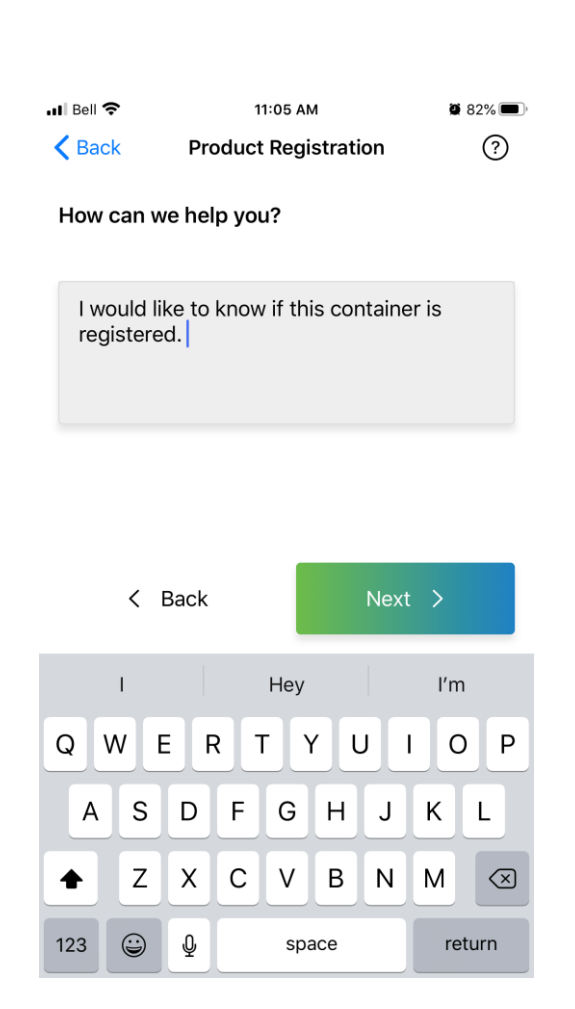

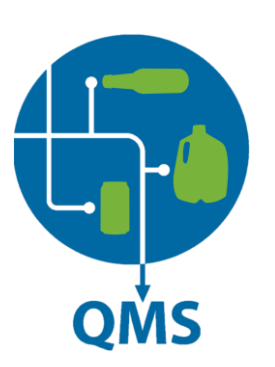

## **Uploading Container Photos**

Click the paperclip icon

| 📲 Bell 奈         | 11:06 AM                 | <b>2</b> 82% 🗩 🤊 |
|------------------|--------------------------|------------------|
| <b>&lt;</b> Back |                          |                  |
|                  | Ticket Details           |                  |
|                  |                          |                  |
| ID 69323, I w    | ould like to know if thi | open             |
| Submitted By B   | CMB Test Depot, just now |                  |
| Please enter y   | our name                 |                  |
| Jenn             |                          |                  |
| Choose an opt    | tion                     |                  |
| Is This Cor      | ntainer Registered       |                  |
| UPC #            |                          |                  |
| 12345678         |                          |                  |
| Quantity of Co   | ontainers Received       |                  |
| 10               |                          |                  |
|                  |                          |                  |
|                  | Responses                |                  |
|                  |                          | You              |
|                  | I would like to know it  | f this           |
|                  | container is registere   | d.               |
|                  |                          | just now         |
|                  |                          |                  |
|                  |                          |                  |
|                  |                          |                  |
|                  | e something              | Send             |

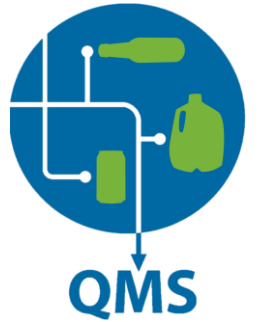

## **Uploading Container Photos**

Click "Gallery" and select the container photos.

You can also choose to take photos at this time as well if you select "Camera."

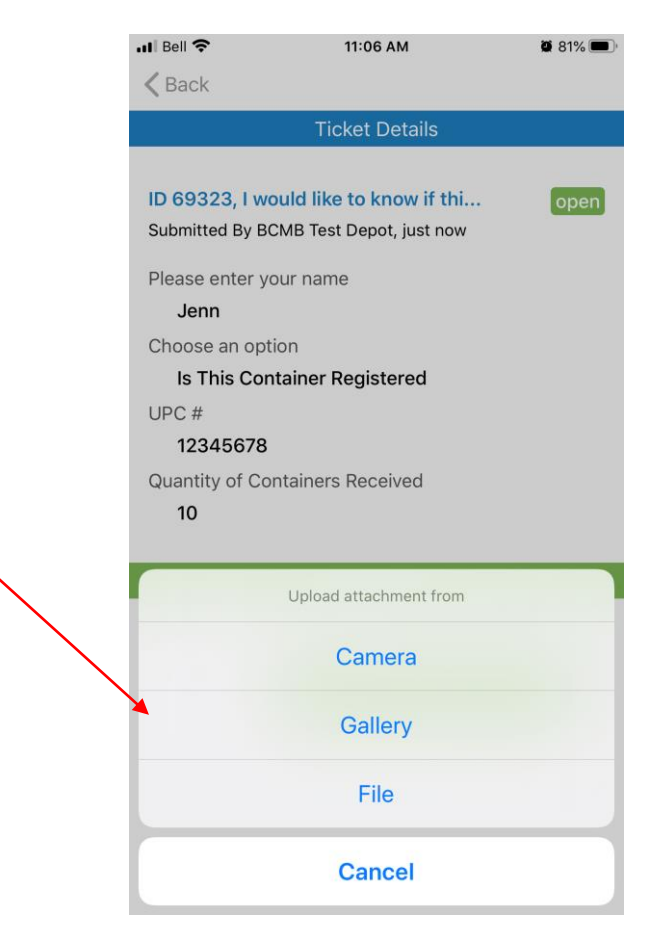

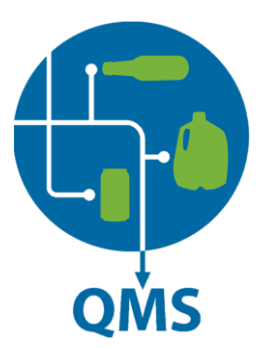

## **Uploading Container Photos**

The container photos show up in the bottom of your screen. If you have the correct photos, click "Send."

#### 🔐 Bell 穼 11:07 AM 🗑 80% 🔳 K Back **Ticket Details** ID 69323, I would like to know if thi... open Submitted By BCMB Test Depot, a minute ago Please enter your name Jenn Choose an option Is This Container Registered UPC # 12345678 Quantity of Containers Received 10 would like to know if this Send

## **Uploading Container Photos**

The photos have now been uploaded to the ticket.

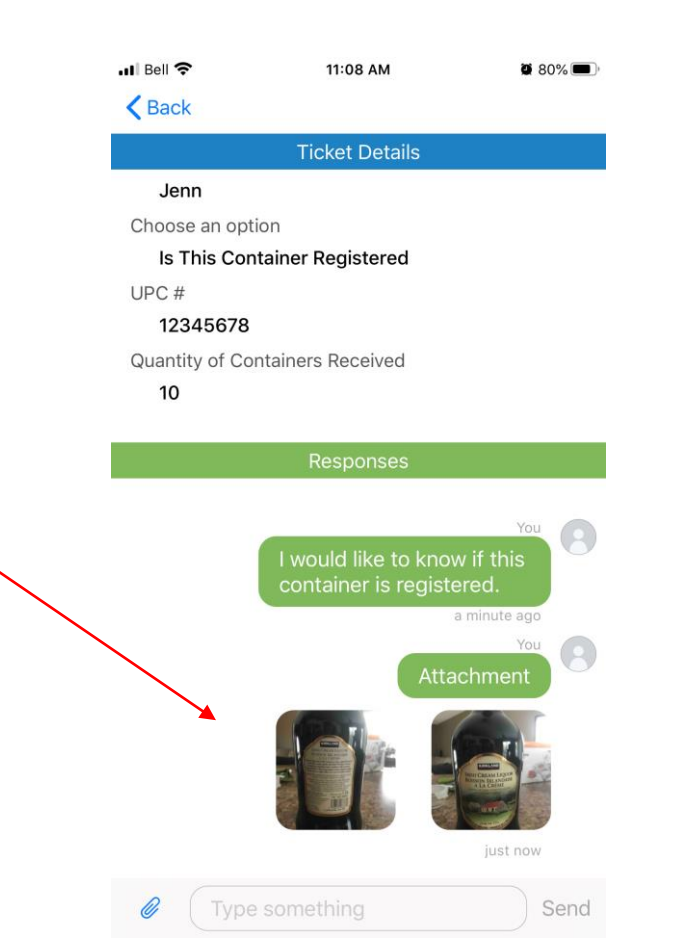

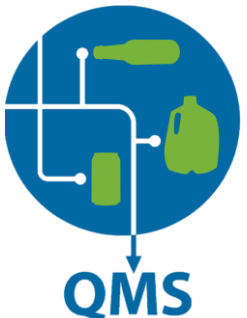

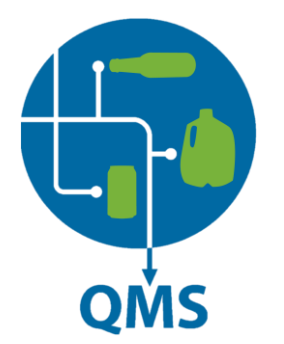

## **Require Assistance?**

If you are still unsure how to submit a product registration ticket, please contact the BCMB at **1 (888) 424 - 7671**